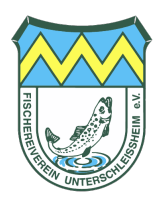

# Anleitung | Erwerb von Tageskarten auf hejfish für nichtöffentliche Gewässer

Browser-Ansicht:

# Schritt 1 | Login & Profil öffnen

- 1. Stelle sicher, dass du eingeloggt bist
- 2. Öffne deine Profilsicht
- 3. Wähle den Menüpunkt "Verein"

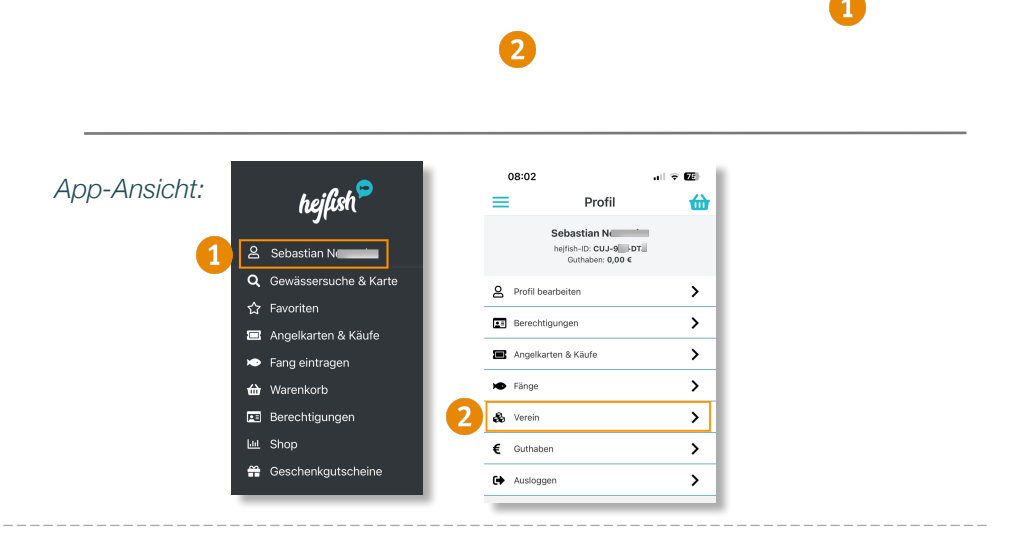

### Schritt 2 | Gewässer auswählen

1. Wähle das gewünschte Gewässer und bestätige mit "Karten jetzt kaufen"

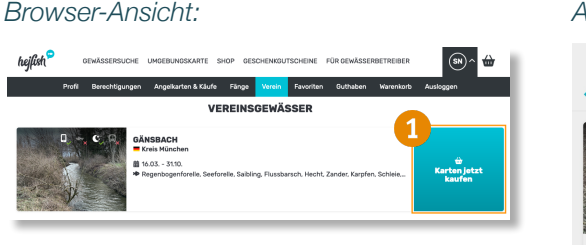

#### App-Ansicht:

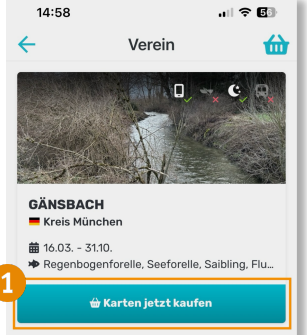

# Schritt 3 | Fangkarte bestellen

Wähle das gewünschte Datum aus und durchlaufe den gesamten Bestellprozess

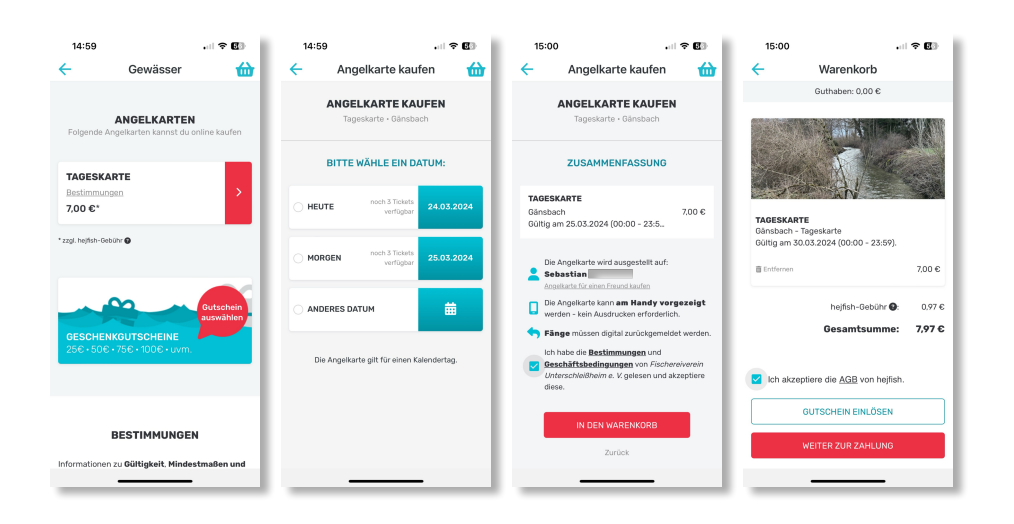

Solltest du Hilfe benötigen, so findest auf hejfish.com Tutorials und FAQs. Wir sind auch gerne für dich unter kontakt@fv-unterschleissheim.de erreichbar!